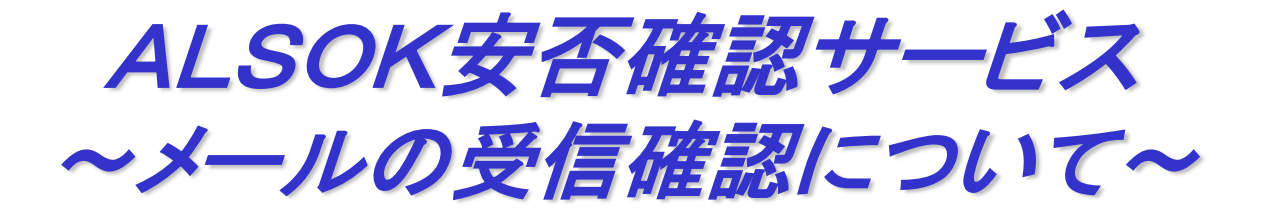

#### 迷惑メール対策設定からの受信設定対応フロー スタート 携帯電話の迷惑メール対策設定のため、メール受信されない。 受信する 設定不要。 受信されない なし 携帯電話の迷惑メール対策設定について設定を含めた知識がある。 あり ALSOKからのメールが受信できるように設定する。 ①「anpimail.alsok.co.jp」および「anpibdm.alsok.co.jp」 お近くの携帯電話シ ドメインからのメールを指定受信設定。 できない ョップにて受信設定 ※この設定をしても受信できない場合は、②③の設定をしてください。 依頼をお願いします。 ②URLリンク付きメールの受信を許可。 ③インターネットからのメール受信を許可。 設定後、問題なし 迷惑メールが届くなどの影響あり 再度、受信設定 問題なし 設定完了。 改善されない の確認をする。

## ■ 作業1:迷惑メール対策設定の変更

### 迷惑メール対策設定をしている場合には、設定の変更が必要な場合があります

#### ■安否確認サービスからのメールが受信できない場合には、以下の設定変更が必要です。

 「anpimail.alsok.co.jp」「anpibdm.alsok.co.jp」ドメインからの メールを受信できるように設定してください。
※この設定をしても受信できない場合は、②③の設定をしてください。

# ②URLリンク付きメールの受信を許可してください。

# ③インターネットからのメール受信を許可してください。

※URLとメールは常に変更になるため、「URL指定閲覧」や「メールアドレス指定受信」を利用することは 出来ません。

※ショップへ問合せをする場合の注意点 口携帯電話の契約者本人でないと受付けてもらえません。 口規模の小さなショップ(販売専門)では設定を断われるケースもあります。 口暗証番号を忘れている場合は、契約情報へのアクセス端末のないショップでは作業できませんので、 予め大型ショップに行かれることをお勧めします。

## ■ 作業2:メール受信が可能であるかの確認(一例)

### ログインID・パスワードのお知らせメールの受信確認を行います

■<u>メールの受信が可能であるかを確認する為</u>、下記の操作を実施しお知らせメールを受信します。

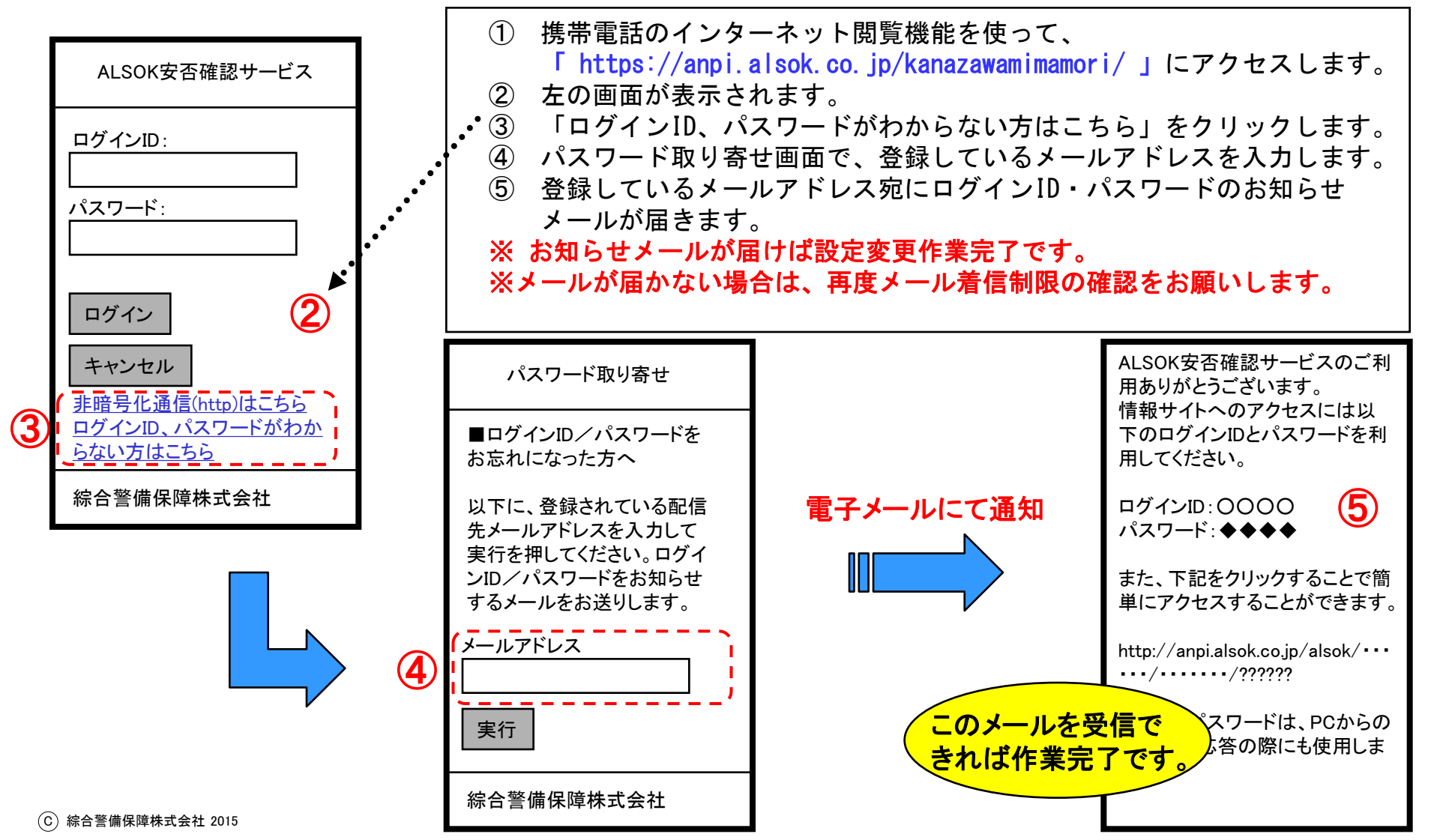

4